# 1. 開通公務信箱 (啟用公務信箱後請記得再同步密碼)

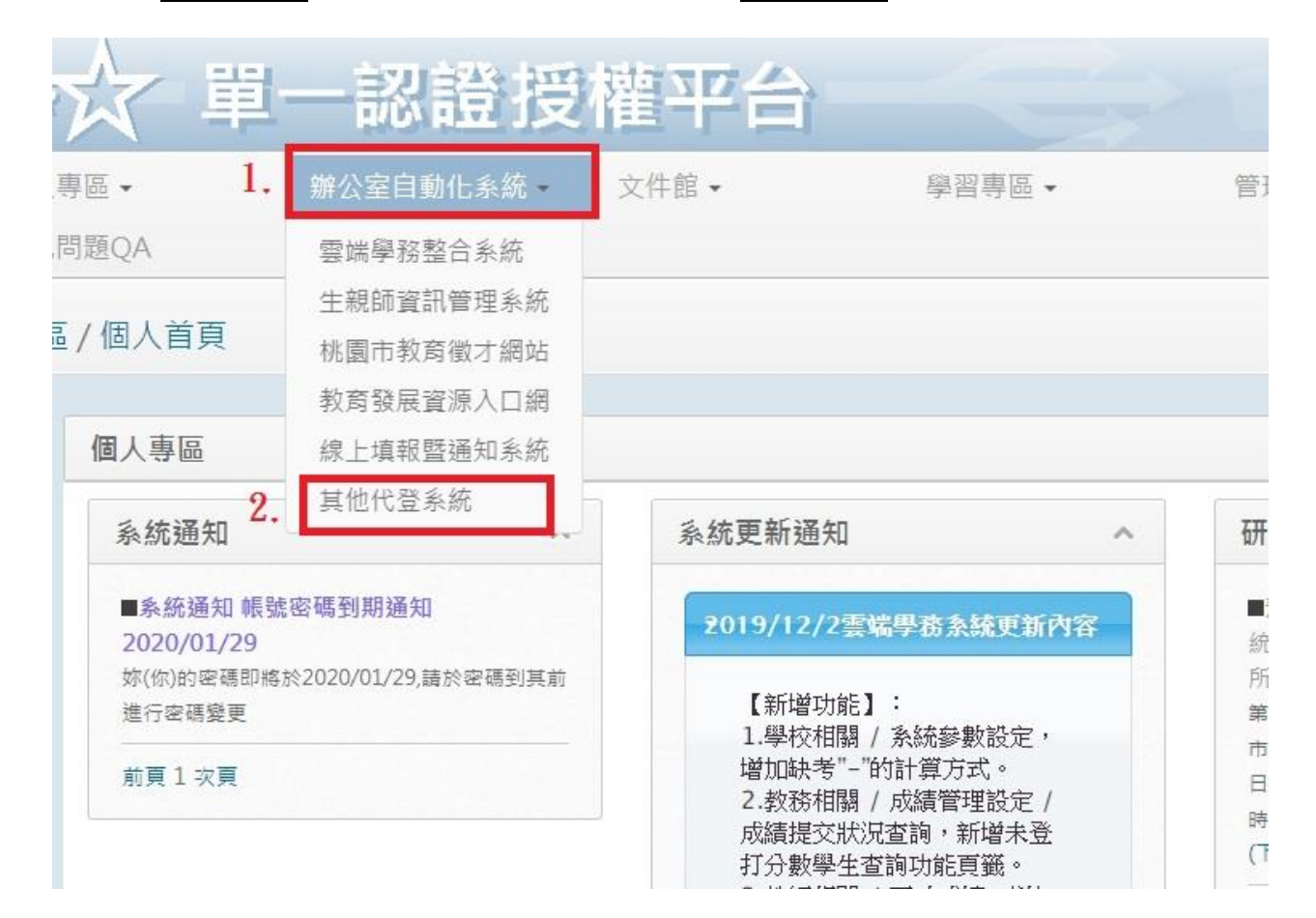

## 脅 辦公室自動化系統 / 其他代登系統

單一認證授權系統

- 雲端學務整合系統
- 生親師資訊管理系統
- 桃園市教育徵才網站無力支付代收代辦調查
- 桃園市學生英語比賽
- 12年國教網管理
- 教育發展資源入口網
- 雲端學務-教育訓練用
- 國小班級數及人數填報
- 公務信箱啟用/同步 3.
- 教師發展研習系統
- 線上填報暨通知系統
- 校護園地

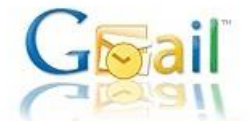

Gmail教育公務信箱IMAP下載啟用流程 數迎使用桃園市教育公務信箱IMAP下載啟用流程

### IMAP功能說明 4.點「啟用」(因無截圖此部分以文字表達)

您可以透過 IMAP 存取功能,將郵件從 Gmail 伺服器下載至您的電腦,讓您在離線狀態下也能使用 Microsoft Outlook 或 Thunderbird 等程式來存取郵件。所有 Gmail 使用者都可以免費使用 IMAP 存取功能。

IMAP 它可讓您的 Gmail 網頁版和電子郵件用戶端進行雙向通訊。這表示當您 透過網路瀏覽器登入Gmail時,您在郵件用戶端和行動裝置上執行的動作(例如,將某封郵件放入「工作」資料夾中) 將即時自動顯示在 Gmail 中 (例如,您下次登入時,該電子郵件已加上「工作」標籤)。

此外,IMAP 也能讓您更方便地在多個裝置上存取郵件。透過IMAP存取機制,您可以隨時從任何裝置輕鬆存取新郵件, 不論是在工作時、使用行動裝置或是在家查看電子郵件,都沒問題。

最後,IMAP 存取功能一般而言更為穩定可靠。,IMAP 存取方式可透過郵件用戶端與 Gmail 網頁版之間的雙向同步處理</mark>穩制。

#### 為何要密碼同步

為提供桃園市教育人員更優質的電子信箱服務,於98年08月01日啟用新的教育公務信箱系統Gmail (Google Mail),然基於個人資料保密原則,在Google伺服器上只有建立相同帳號,並未同步公務系統密碼,故當您要透過 電子郵件用戶端 (例如 Outlook、Eudora、Netscape Mail)去下載公務信箱系統Gmail (Google Mail)上的信件時,會出現密碼錯誤。

但考量老師使用上的方便性, 若老師同意讓Google郵件伺服器上儲存您的公務系統密碼, 則利用以下的啟用流程 同步Google伺服器上的密碼後, 即可使用電子郵件用戶端 (例如 Outlook、Eudora、Netscape Mail)。

#### **IMAP**啟用流程

請依步驟啟用流程, 結已啟用公務Gmail可直接進行以下步驟, 結您尚未啟用教育公務信箱Gmail (Google Mail), 請先至教育公務系統啟用, 成功啟用再進行以下步驟:

1. 按下下方的同步密碼按鈕,請注意

2. 成功後,參造 google gmail 設定說明步驟。

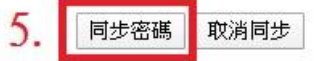

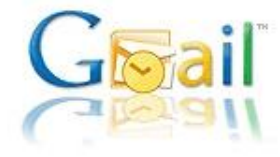

Gmail教育公務信箱IMAP下載啟用流程

歡迎使用桃園市教育公務信箱IMAP下載啟用流程

### 同步密碼完成。

成功後的設定,請參造 google gmail設定說明,完成啟用步驟。

2. 公務信箱 Gmail 登入方式(與平常使用 Gmail 方式一樣只是帳密有固定規範)

帳號格式:單一認證平台的帳號@ms. tyc. edu. tw

密碼格式:單一認證平台的密碼

※此密碼若忘記只要回到上面第三點進行密碼同步之後就會將密碼恢復成單一認證平

台的密碼

|   | Google                           |  |
|---|----------------------------------|--|
|   | 登入                               |  |
|   | 繼續使用 Gmail                       |  |
| 1 | 電子郵件地址或電話號碼                      |  |
| 忘 | 記電子郵件地址?                         |  |
| 如 | 果這不是你的電腦,請使用訪客模式以私密方式登<br>。 瞭解詳情 |  |
| 建 | 立帳戶 繼續                           |  |